Roger Access Control System

# Instrukcja instalacji kontrolerów dostępu PR612, PR622, PR312EM, PR312EM-BK, PR312MF i PR312MF-BK

Oprogramowanie wbudowane: 1.18.4 lub nowsze Wersja sprzętowa: 1.0

Wersja dokumentu: Rev. C

# CE

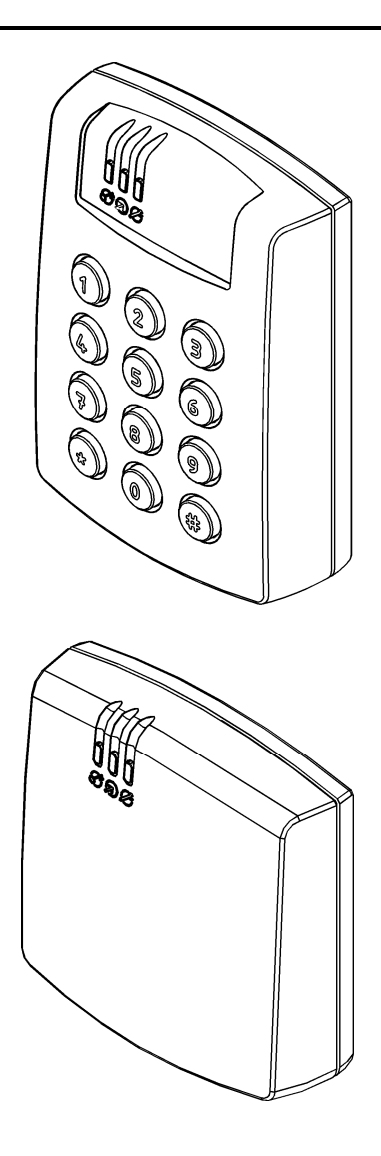

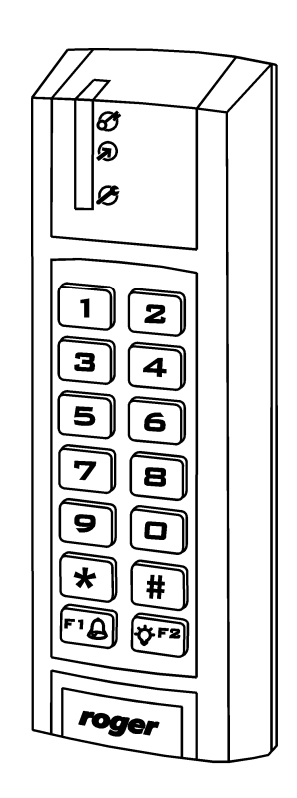

# Spis treści

| 1. Wstęp<br>2. Opis i dane techniczne                                                                                                    | 3<br>3           |
|----------------------------------------------------------------------------------------------------|------------------|
| 3. Instalacja                                                                                                    | 4                |
| <ul> <li>3.1 Opis zacisków/przewodów oraz schemat podłączenia</li> <li>3.2 Wskaźniki LED</li></ul>                                          | 456677           |
| 3.6.1 Wejścia<br>3.6.2 Wyjście przekaźnikowe<br>3.6.3 Wyjścia tranzystorowe                                                                 | 7<br>7<br>7      |
| <ul> <li>3.7 Magistrala komunikacyjna RS485</li> <li>3.8 Montaż kontrolerów</li> <li>3.9 Uwagi/wskazówki instalacyjne</li> <li>1</li> </ul> | 7<br>8<br>2      |
| 4. Ustawienia                                                                                                    | 2                |
| 4.1 Ustawienie adresu kontrolera                                                                                                    | 2<br>4<br>5<br>5 |
| 5. Oznaczenia handlowe                                                                                                    | 6<br>6           |

# 1. WSTĘP

Niniejszy dokument zawiera minimum informacji wymaganych do poprawnego zainstalowania urządzeń oraz ich wstępnego przetestowania. Uzupełnieniem niniejszej instrukcji są następujące dokumenty dostępne na stronie <u>www.roger.pl</u>:

- Kontrolery serii PRxx2, Opis funkcjonalny i programowanie,
- Instrukcja programu PR Master

# **2. OPIS I DANE TECHNICZNE**

Kontrolery PR612, PR622, PR312EM, PR312EM-BK, PR312MF i PR312MF-BK są kontrolerami pojedynczego przejścia stosowanymi w ramach systemu kontroli dostępu RACS 4. Wszystkie wspomniane kontrolery są funkcjonalnie identyczne. Różnica polega na tym, że kontrolery PR612, PR312EM i PR312MF są wyposażone w klawiaturę natomiast PR622, PR312EM-BK i PR312MF-BK jej nie posiadają.

Zgodnie z ustawieniami fabrycznymi kontrolery posiadają adres ID=00 oraz mają zaprogramowaną kartę MASTER, która jest dostarczana wraz z nowymi urządzeniami w zestawie. Kartę tą można użyć do wstępnego przetestowania urządzenia bezpośrednio po jego zainstalowaniu gdyż kontrolery są wyposażone we wbudowany czytnik kart standardu EM125kHz lub MIFARE® (tylko PR312MF i PR312MF-BK). Wbudowany czytnik MIFARE umożliwia odczyt numeru seryjnego (CSN) kart typu MIFARE Ultralight/Classic/Plus/Desfire. Do kontrolera można podłączyć dodatkowy czytnik zewnętrzny pracujący w formacie RACS Clock&Data (terminale serii PRT) jeżeli wymagane jest zapewnienie dwustronnej kontroli przejścia.

Kontrolery programuje się z poziomu komputera za pomocą oprogramowania PR Master. Podłączenie kontrolera do komputera wymaga zastosowania odpowiedniego interfejsu komunikacyjnego (np.UT-2USB, UT-4DR, RUD-1) albo zastosowania centrali CPR32-NET.

Uwaga: Do obsługi PR612/PR622 wymagany jest program PR Master w wersji 4.4.12 lub wyższej, do obsługi kontrolera PR312EM/PR312EM-BK wymagany jest program PR Master w wersji 4.5.6 lub wyższej a do obsługi kontrolera PR312MF/PR312MF-BK wymagany jest program PR Master w wersji 4.5.14 lub wyższej.

| Tabela 1. Dane techniczne |                                                                                                    |  |  |
|---------------------------|----------------------------------------------------------------------------------------------------|--|--|
| Napięcie zasilania        | Nominalne 12VDC, dopuszczalne 10-15VDC                                                                                                    |  |  |
| Karty zbliżeniowe         | EM 125 kHz (UNIQUE), zgodne z EM4100/4102 lub<br>13.56MHz according to ISO14443A i MIFARE                                                                                |  |  |
| Zasięg odczytu            | Do 15 cm dla kart typu ISO (zależy od typu i jakości karty)                                                                                                    |  |  |
| Pobór prądu               | PR612/PR312EM/PR312MF:średnio 70mAPR622/PR312EM-BK/PR312MF-BK:średnio 50mA                                                                                               |  |  |
| Kontakt Tamper            | Bezpotencjałowy styk typu NC, 24V/50mA                                                                                                    |  |  |
| Wejścia                   | Trzy (IN1IN3) dwustanowe linie wejściowe NO/NC wewnętrznie spolaryzowane do plusa zasilania za pośrednictwem rezystora 15kΩ, próg przełączania ok. 3.5V                  |  |  |
| Wyjście<br>przekaźnikowe  | Wyjście przekaźnikowe (REL1) z jednym izolowanym stykiem NO/NC, maks. obciążenie 30V/1.5A                                                                                |  |  |
| Wyjścia<br>tranzystorowe  | Dwa wyjścia tranzystorowe (IO1, IO2) typu otwarty kolektor, maks. obciążenie 15VDC/1A                                                                                    |  |  |
| Odległości                | Pomiędzy kontrolerem a interfejsem kom. (RS485): maks. 1200m<br>Pomiędzy czytnikiem i kontrolerem: maks. 150 m<br>Pomiędzy kontrolerem i ekspanderami WE/WY: maks. 150 m |  |  |

| Klasa środowiskowa<br>(wg EN 50131-1) | Klasa IV, warunki zewnętrzne ogólne, zakres temperatur od -25°C do<br>+60°C, wilgotność względna od 10 do 95% (bez kondensacji) |                       |  |
|---------------------------------------|----------------------------------------------------------------------------------------------------|-----------------------|--|
| Stopień ochrony IP                    | IP65                                                                                                    |                       |  |
| Wymiary WxSxG                         | PR612:                                                                                                    | 115 X 80 X 35 mm      |  |
|                                       | PR622:                                                                                                    | 85 X 85 X 27 mm       |  |
|                                       | PR312EM/PR312MF:                                                                                                    | 152,5 x 46 x 23(35)mm |  |
|                                       | PR312EM-BK/PR312MF-BK:                                                                                                    | 152,5 x 46 x 23(35)mm |  |
| Waga                                  | PR612/PR622:                                                                                                    | ok. 120g              |  |
|                                       | PR312EM/PR312EM-BK:                                                                                                    | ok. 150g              |  |
|                                       | PR312MF/PR312MF-BK:                                                                                                    | ok. 150g              |  |

# 3. INSTALACJA

# 3.1 Opis zacisków/przewodów oraz schemat podłączenia

| Tabela 2. Opis zacisków i przewodów |                             |                                    |
|-------------------------------------|-----------------------------|------------------------------------|
| Zacisk śrubowy<br>(PR612/PR622)     | Kolor przewodu<br>(PR312EM) | Opis                               |
| + 12V                               | Czerwony                    | Zasilanie 12VDC                    |
| GND                                 | Czarny                      | Potencjał odniesienia (masa)       |
| IN1                                 | Różowy                      | Linia wejściowa IN1                |
| IN2                                 | Niebieski                   | Linia wejściowa IN2                |
| IN3                                 | Biało-żółty                 | Linia wejściowa IN3                |
| RS485 A                             | Brązowy                     | Magistrala komunikacyjna RS485     |
| RS485 B                             | Zielono-biały               | Magistrala komunikacyjna RS485     |
| CLK                                 | Biały                       | Magistrala RACS Clock&Data         |
| DTA                                 | Zielony                     | Magistrala RACS Clock&Data         |
| ТМР                                 | Żółty                       | Łącznik antysabotażowy             |
| ТМР                                 | Szary                       | Łącznik antysabotażowy             |
| IO1                                 | Żółto-brązowy               | Linia wyjściowa IO1                |
| IO2                                 | Zielono-brązowy             | Linia wyjściowa IO2                |
| REL1-NC                             | Szaro-różowy                | Zacisk rozwierany przekaźnika REL1 |
| REL1-COM                            | Czerwono-<br>niebieski      | Zacisk wspólny przekaźnika REL1    |
| REL1-NO                             | Fioletowy                   | Zacisk zwierany przekaźnika REL1   |

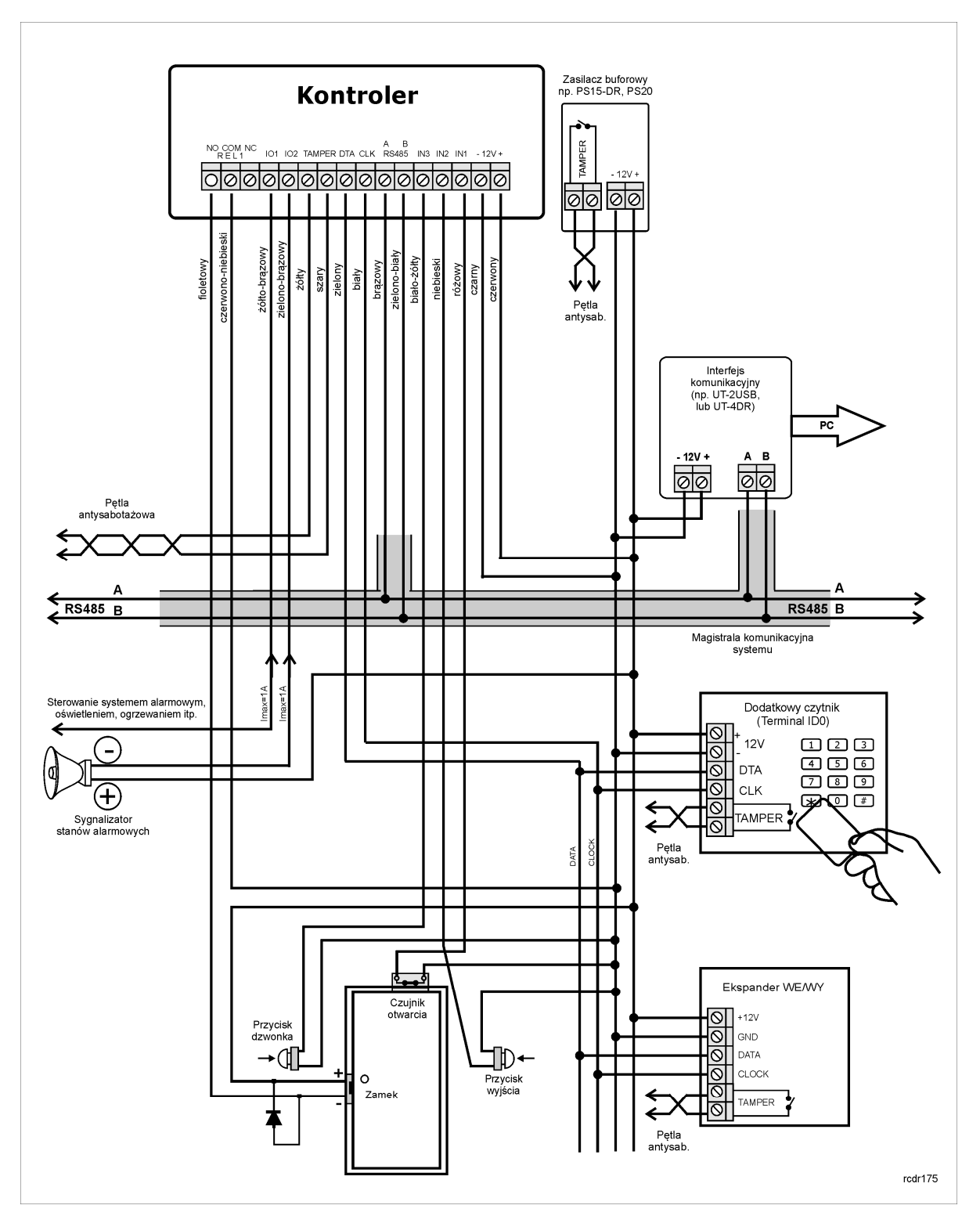

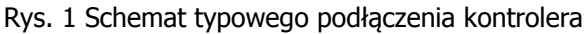

### 3.2 Wskaźniki LED

W górnej części kontrolera widoczne są 3 diody LED, których funkcje i kolor przedstawiono w tabeli 3. Funkcjonowanie diod można przetestować za pomocą dołączonej do zestawu karty MASTER po uprzednim podłączeniu zasilania do kontrolera.

roger

| Tabela 3. Diody LED |        |                  |                                                                         |
|---------------------|--------|------------------|-------------------------------------------------------------------------|
| Symbol              | Nazwa  | Kolor            | Opis                                                                    |
| 8)                  | STATUS | Czerwony/Zielony | Sygnalizacja aktualnego stanu uzbrojenia (Tryb<br>uzbrojony/rozbrojony) |
| ନ୍ଧ                 | OPEN   | Zielony          | Sygnalizacja odblokowania drzwi                                         |
| Ø                   | SYSTEM | Pomarańczowy     | Różne funkcje sygnalizacyjne                                            |

### 3.3 Zasilanie

Kontrolery wymagają zasilania napięciem stałym 12VDC. Zasilanie należy doprowadzić do linii +12V (biegun dodatni) oraz -12V (masa). Oprócz funkcji zasilania linia -12V pełni rolę potencjału odniesienia dla linii komunikacyjnych magistrali RS485, wejść IN1-IN3 oraz linii interfejsu RACS Clock&Data. Zasilanie kontrolera można zapewnić poprzez zastosowanie zasilacza buforowego (np. PS-15DR, PS20). Do wspomnianych zasilaczy można podłączyć akumulator umożliwiając działanie kontroli dostępu w przypadku awarii zasilania 230VAC.

Uwaga: Wszystkie urządzenia podłączone do magistrali komunikacyjnej RS485 systemu KD (w tym kontrolery) powinny być podłączone do wspólnego potencjału odniesienia (GND). Aby to zagwarantować należy połączyć ze sobą minusy wszystkich zasilaczy używanych w systemie. Minus zasilania systemu można ewentualnie uziemić lecz połączenie z ziemią można wykonać tylko w jednym, dowolnie wybranym punkcie.

### 3.4 Podłączenie elementu wykonawczego

W większości przypadków elementy wykonawcze (zamki) sterujące dostępem do pomieszczenia mają charakter urządzeń indukcyjnych co oznacza, że w trakcie wyłączenia przepływu prądu przez ten element powstaje na nim przepięcie elektryczne, które może skutecznie zakłócić pracę kontrolera a w skrajnym przypadku doprowadzić do jego zawieszenia. Dodatkowo, obecność przepięć powoduje szybsze zużywanie styków przekaźnika. W celu ograniczenia negatywnych efektów wywoływanych przez przepięcia konieczne jest zastosowanie diody półprzewodnikowej ogólnego przeznaczenia np. 1N4007 (jedna dioda tego typu jest dostarczana wraz z kontrolerem), którą należy dołączyć możliwie blisko elementu indukcyjnego (elektrozaczepu lub zwory elektromagnetycznej). Element wykonawczy należy zasilić zgodnie z poniższym rysunkiem.

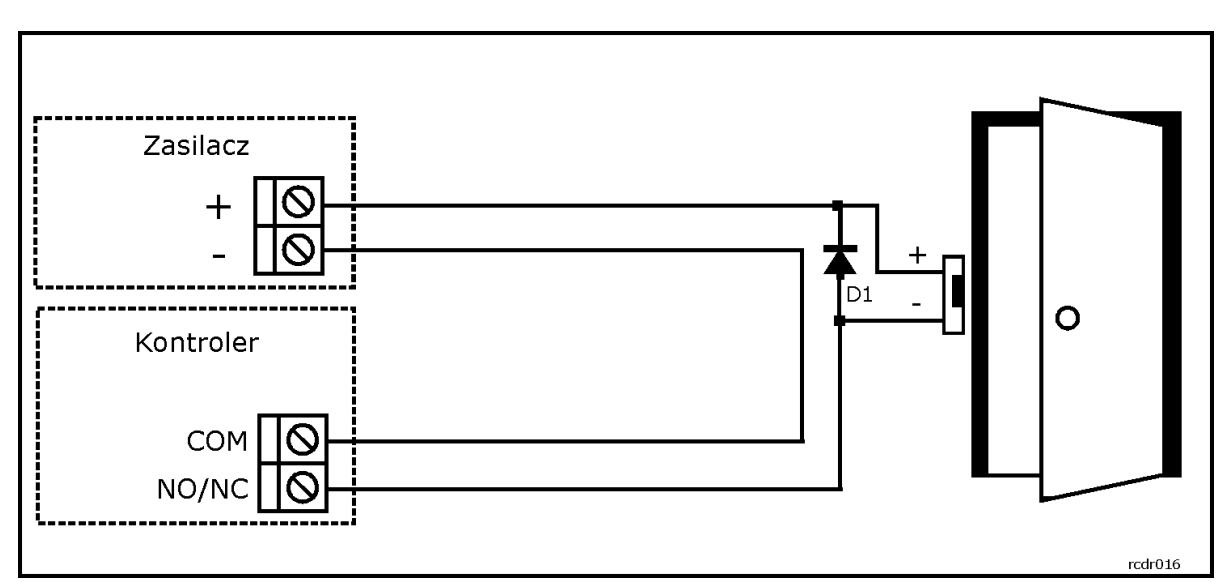

Rys. 2 Podłączenie elementu wykonawczego

### 3.5 Podłączenie czytnika zewnętrznego i ekspanderów

Kontrolery posiadają wbudowany czytnik kart (Terminal ID1) w standardzie EM 125kHz lub MIFARE (jedynie PR312MF oraz PR312MF-BK) i mogą współpracować z dodatkowym czytnikiem zewnętrznym (Terminal ID0) tworząc dwustronną kontrolę przejścia. Funkcję Terminala ID0 może pełnić dowolny czytnik serii PRT skonfigurowany do trybu RACS Clock&Data z adresem ID=0. Kontrolery nie obsługują czytników komunikujących się w standardzie Wiegand oraz Magstripe. Dodatkowo każdy z kontrolerów może współpracować z ekspanderem WE/WY XM-2 oraz maksymalnie czterema ekspanderami XM-8 do kontroli dostępu w windach. Ekspander XM-2 musi mieć ustawiony adres ID=5 natomiast ekspandery XM-8 powinny mieć adresy z zakresu 8..11. Wszystkie wspomniane powyżej urządzenia zewnętrzne dołącza się do kontrolera za pośrednictwem linii CLK i DTA, które mogą być prowadzone dowolnym typem przewodów (np. skrętka nieekranowanowa) przy czym gwarantowana odległość komunikacji wynosi 150m.

Uwaga: Praktyka wskazuje, że urządzenia komunikujące się za pomocą magistrali RACS Clock&Data mogą być dołączane do kontrolera za pośrednictwem kabli znacznie dłuższych niż 150m (nawet do 500m) aczkolwiek komunikacja w tych warunkach nie jest objęta gwarancją producenta.

### 3.6 Linie wejściowe i wyjściowe

Wszystkim wejściom i wyjściom można przypisać określone funkcje za pomocą programu PR Master. Domyślną funkcją wyjścia przekaźnikowego REL1 jest zwalnianie zamka drzwi.

#### 3.6.1 Wejścia

Wszystkie wejścia (IN1..IN3) kontrolerów mają identyczną strukturę elektryczną i mogą być skonfigurowane jako linie typu NO lub NC za pomocą programu PR Master. Wejście typu NO jest wyzwalane przez podanie minusa, wejście typu NC musi być normalnie zwarte z minusem a wyzwolenie linii NC następuje przez odjęcie minusa zasilania. Wewnętrznie, każda linia wejściowa jest połączona z plusem zasilania (+12V) za pośrednictwem rezystora 15kΩ.

#### 3.6.2 Wyjście przekaźnikowe

Kontrolery posiadają jedno wyjście przekaźnikowe (REL1), które udostępnia jeden przełączalny styk. Maksymalna obciążalność przekaźnika REL1 wynosi 30V/1.5A. W stanie normalnym (przekaźnik wyłączony) zwarte są styki NC-COM, w stanie wyzwolenia (przekaźnik załączony) zwarte są styki NO-COM. W przypadku braku zasilania wyjście REL1 pozostaje w stanie wyłączenia.

#### 3.6.3 Wyjścia tranzystorowe

Kontrolery posiadają dwa wyjścia tranzystorowe (IO1, IO2). Linie te są liniami typu otwarty kolektor, które w stanie normalnym (wyłączenia) reprezentują stan wysokiej impedancji natomiast w stanie wyzwolenia (załączenia) podają minus zasilania. Linie wyjściowe mogą przełączać prąd o wartości do 1A przy napięciu do 15VDC. W przypadku przeciążenia prądowego linie ulegają automatycznie wyłączeniu, po czym kontroler restartuje się.

### 3.7 Magistrala komunikacyjna RS485

Magistrala RS485 składa się dwóch linii sygnałowych A i B. W systemie RACS 4 można stosować dowolne topologie magistrali komunikacyjnej (gwiazda, drzewo lub dowolną ich kombinację z wyjątkiem pętli) do łączenia kontrolerów w podsystem w celu stworzenia systemu kontroli dostępu. Nie jest również wymagane stosowanie rezystorów dopasowujących (terminatorów) na końcach linii transmisyjnych. W większości przypadków komunikacja działa bezproblemowo dla wszystkich rodzajów kabla (zwykły kabel telefoniczny, skrętka ekranowana lub nieekranowana) niemniej preferowana jest nieekranowana skrętka komputerowa. Zastosowanie kabli w ekranie należy ograniczyć do instalacji narażonych na silne zakłócenia elektromagnetyczne. Standard transmisji RS485 stosowany w systemie RACS 4 gwarantuje poprawna komunikację na odległości do 1200 metrów i charakteryzuje się wysoką odpornością na zakłócenia. Do komunikacji komputera zarządzającego z oddaloną (powyżej 1200m) podsiecią systemu kontroli dostępu można zastosować interfejs UT-4DR albo centralę CPR32-NET umożliwiając w ten sposób komunikację przez sieć internetową (LAN lub WAN).

# 3.8 Montaż kontrolerów

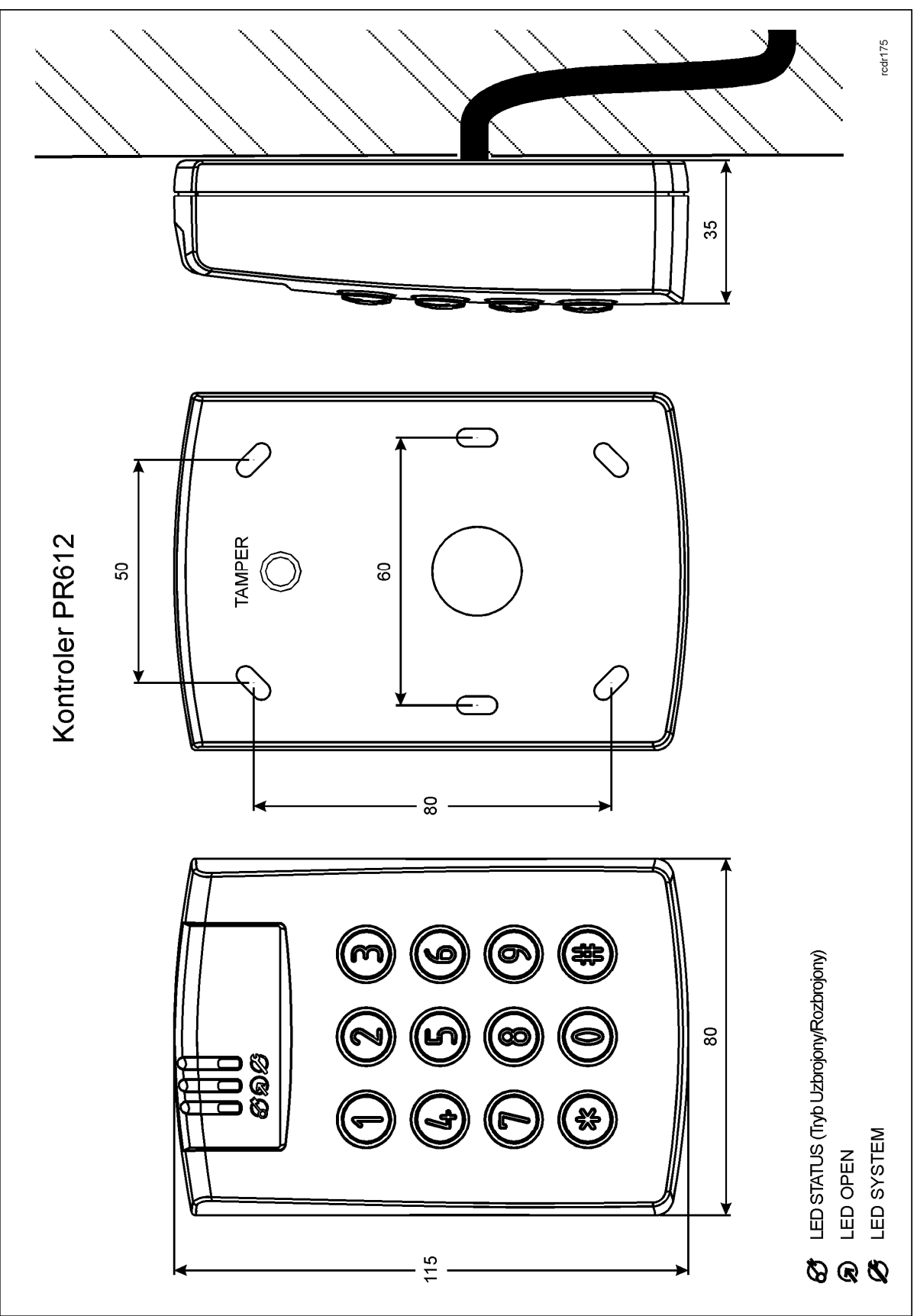

Rys. 3 Montaż kontrolera PR612

roger

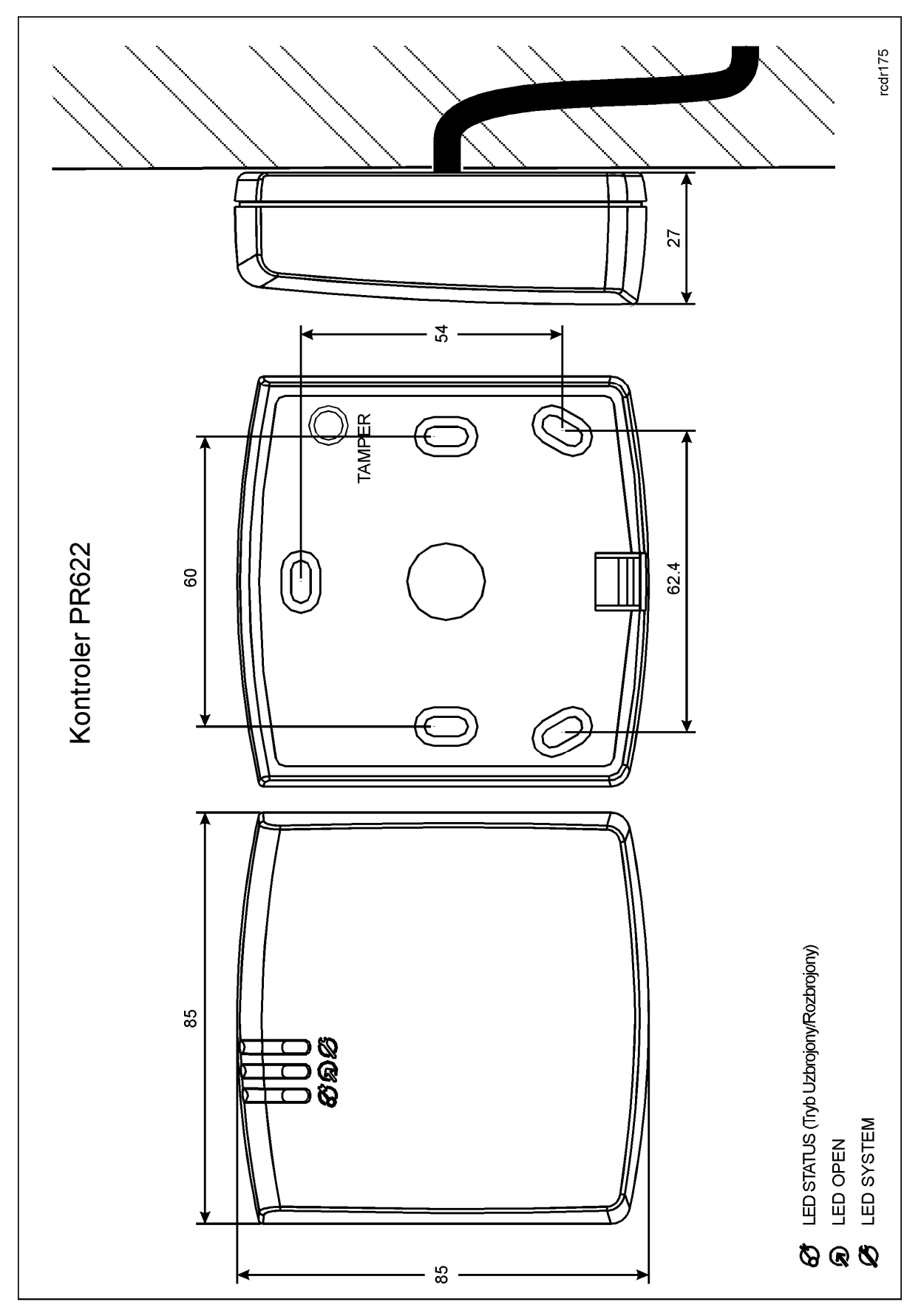

Rys. 4 Montaż kontrolera PR622

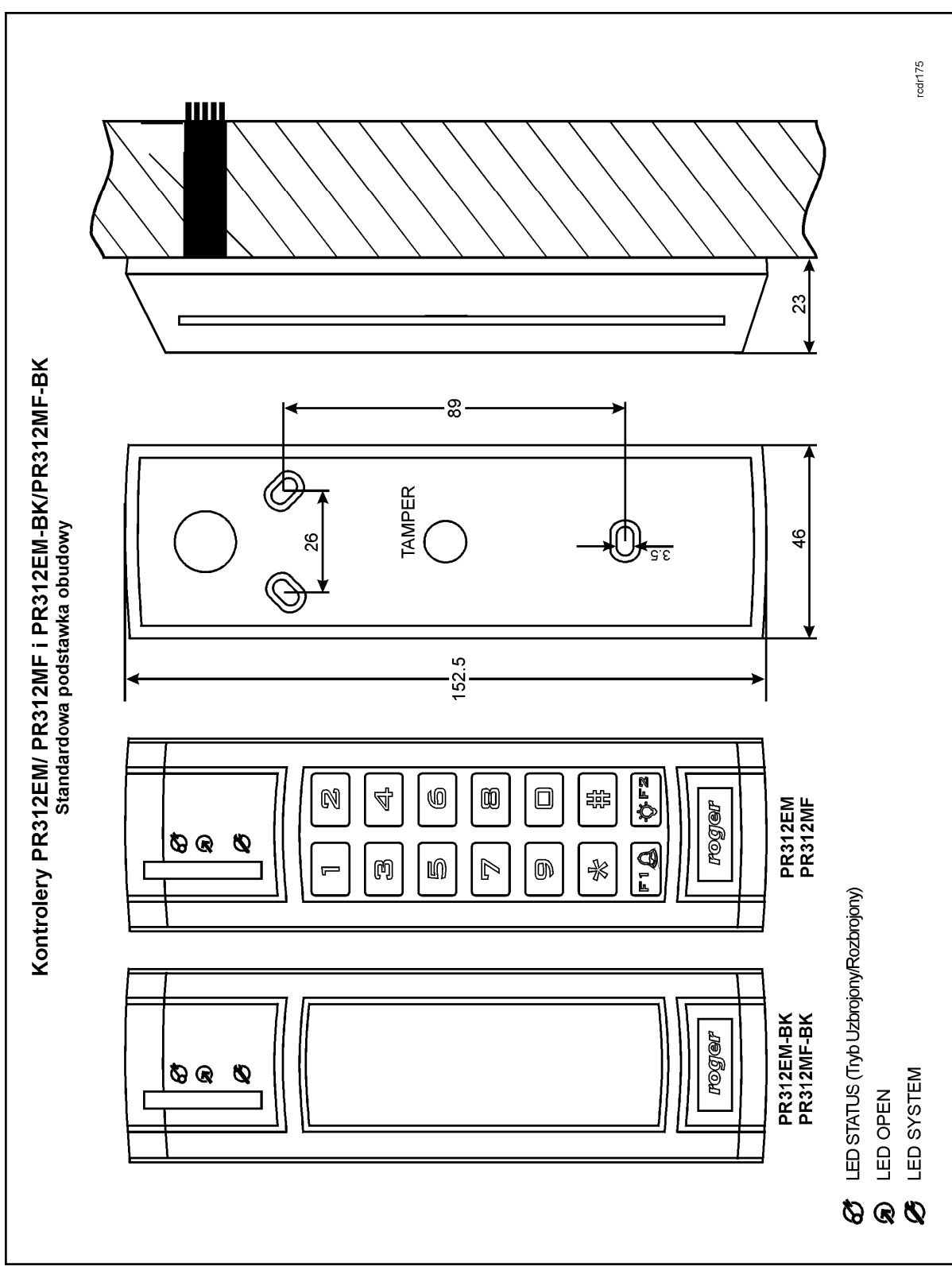

Rys. 5 Montaż kontrolera PR312EM/PR312MF (standardowa podstawka obudowy)

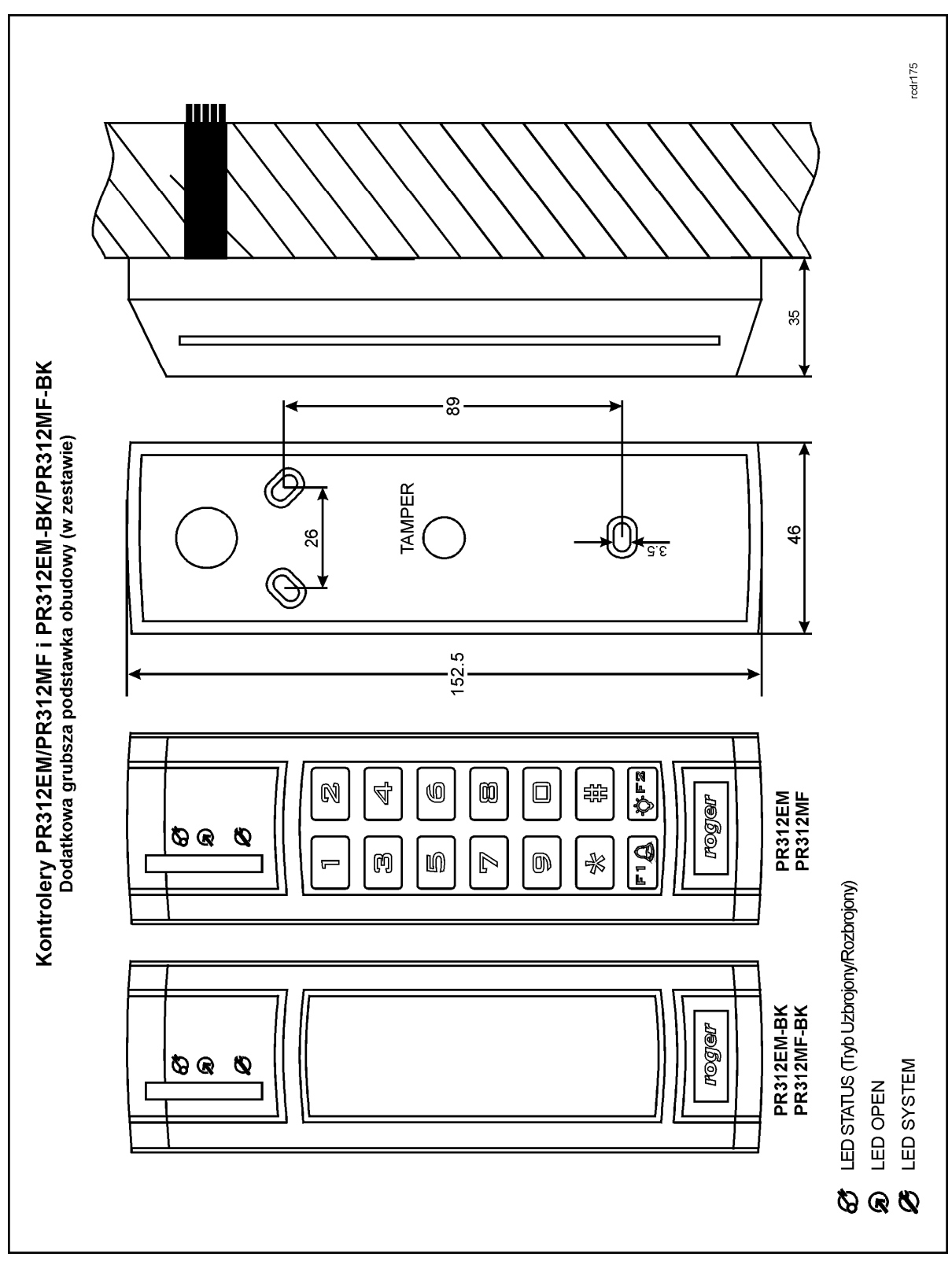

Rys. 6 Montaż kontrolera PR312EM/PR312MF (dodatkowa podstawka obudowy)

## 3.9 Uwagi/wskazówki instalacyjne

- Instalator powinien tak zainstalować urządzenie, aby w razie potrzeby mieć dostęp zarówno do zacisków śrubowych jak i do styków programujących RST i FDM zamontowanych wewnątrz urządzenia – patrz rys. 7.
- Przed zainstalowaniem kontrolera zaleca się nadanie mu docelowego adresu (numeru ID) patrz 4.1 Ustawienie adresu kontrolera. Fabrycznie nowy kontroler ma ustawiony adres ID=00
- Wraz z kontrolerem dostarczana jest karta zbliżeniowa pełniącą funkcję Karty MASTER niemniej dowolna inna karta zbliżeniowa standardu EM 125 KHz lub MIFARE (w zależności od typu kontrolera) może być zaprogramowana jako karta MASTER.
- Kontroler powinien być zamontowany na pionowym fragmencie konstrukcji (ściany) w pobliżu kontrolowanych drzwi
- Wszystkie połączenia elektryczne powinny być wykonywane bez obecności napięcia zasilającego
- Wszystkie urządzenia podłączone do tej samej magistrali komunikacyjnej (RS485 i RACS Clock&Data) powinny mieć wspólny potencjał odniesienia GND. Aby to zagwarantować należy połączyć (zewrzeć) ze sobą minusy wszystkich zasilaczy używanych w systemie. Zwarcie minusów zasilania można wykonać przy użyciu przewodu sygnałowego o dowolnie małym przekroju.
- Równolegle do elementów wykonawczych o charakterze indukcyjnym (zwora magnetyczna, elektrozaczep, przekaźnik, stycznik) należy zawsze dołączać diodę półprzewodnikową ogólnego przeznaczenia (np. 1N4007) i dioda ta powinna być zainstalowana możliwie blisko elementu odkłócanego.
- Wymagane jest by czytniki były instalowane w odległości nie mniejszej niż 0.5m od siebie. W
  przypadku instalacji dwóch czytników po dwóch stronach tej samej ściany zaleca się
  rozmieszczenie ich w ten sposób aby nie tworzyły one jednej osi geometrycznej a jeśli jest to
  niemożliwe, należy zainstalować pod każdym z nich płytkę metalową oraz dodatkowo pomiędzy
  czytnikiem a tą płytką umieścić niemetaliczną przekładkę o grubości min. 10mm.
- Z powodu relatywnie słabego pola elektrycznego czytniki nie powinny zakłócać działania innych urządzeń jednakże mogą one być zakłócane przez urządzenia generujące silne pole elektromagnetyczne.
- W przypadku gdy zasięg odczytu kart jest wyraźnie mniejszy od wykazywanego w specyfikacji technicznej to można rozważyć zmianę miejsca instalacji kontrolera/czytnika.
- Czytniki można instalować na podłożu metalowym lecz należy się wtedy spodziewać redukcji zasięgu odczytu. Efekt redukcji zasięgu można istotnie zmniejszyć dokonując montażu na niemetalicznej podkładce o grubości min. 10mm (np. płyta PVC).

# 4. USTAWIENIA

### 4.1 Ustawienie adresu kontrolera

Gdy kontroler ma pracować autonomicznie (samodzielnie) to ustawianie adresu ID można pominąć (fabrycznie nowy kontroler posiada adres ID=00). Gdy jednak kontroler ma być podłączony do magistrali komunikacyjnej RS485 wraz z innymi kontrolerami dostępu to wtedy przed podłączeniem należy nadać mu niepowtarzalny adres (numer ID) z przedziału 00..99. Obecność dwóch lub więcej urządzeń o tym samym adresie wywołuje konflikt na magistrali komunikacyjnej i uniemożliwia poprawną komunikację z tymi urządzeniami.

Adres kontrolera można ustawiać za pomocą poniższych metod:

- W trakcie wgrywanie oprogramowanie wbudowanego (firmware) do kontrolera za pomocą programu RogerISP (tzw. FixedID)
- Manualnie w trakcie procedury Resetu Pamięci
- Z poziomu programu PR Master
- Manualnie za pomocą polecenia z klawiatury

Pierwsza metoda adresowania polega na nadaniu adresu sprzętowego natomiast pozostałe polegają na nadaniu adresu programowego. Podstawowa różnica pomiędzy nimi polega na tym, że adres programowy w odróżnieniu od sprzętowego może być zmieniany dowolną metodą. Oznacza to również, że adres stały FixedID ma wyższy priorytet niż adresy programowe.

Uwaga: Nowy kontroler można dołączyć do istniejącego systemu bez konieczności zmiany jego adresu jednakże tylko pod tym warunkiem, że żaden z istniejących w systemie kontrolerów nie ma adresu pokrywającego się z adresem nowo dołączanego urządzenia. Po podłączeniu kontrolera do magistrali RS485 należy go wyszukać z poziomu programu zarządzającego PR Master, dodać go do bazy danych systemu KD i nadać docelowy adres.

# **4.1.1 Ustawianie adresu kontrolera podczas wgrywania oprogramowania wbudowanego**

Stały adres ID (tzw. FixedID) można ustawić w trakcie procesu aktualizacji oprogramowania wbudowanego (firmware), które wykonuje się za pomocą programu RogerISP. W trakcie aktualizacji firmware program pyta o to czy ma nadać programowanemu urządzeniu konkretny adres z przedziału 00..99 lub oferuje możliwość wyłączenia opcji FixedID (ustawienie FixedID=None). Gdy kontroler ma zaprogramowany adres stały (FixedID) wtedy ignoruje ustawienia adresu programowego. Aby zmienić lub wyłączyć adres FixedID należy ponownie przeprowadzić aktualizację oprogramowania wbudowanego kontrolera.

Uwaga: Skorzystanie z opcji adresu stałego FixedID gwarantuje, że adresu kontrolera nie będzie można zmienić programowo. Adres stały jest zachowywany nawet w przypadku rozprogramowania pamięci urządzenia (uszkodzenia konfiguracji) jak i po Resecie Pamięci, dzięki czemu kontroler łatwo można ponownie skonfigurować z poziomu programu PR Master ponieważ nadal będzie pracował na tym samym adresie.

#### 4.1.2 Manualne ustawienie adresu kontrolera podczas procedury Resetu Pamięci

Adres programowy kontrolera można ustawić w trakcie procedury Reset Pamięci szczegółowo opisanej w pkt. 4.2 Reset Pamięci kontrolera.

Uwaga: Adres programowy jest używany przez kontroler tylko wtedy, gdy nie został wcześniej ustawiony adres stały podczas wgrywania oprogramowania wbudowanego (FixedID=None).

#### 4.1.3 Ustawianie adresu kontrolera za pomocą programu PR Master

Adres programowy można ustawiać z poziomu programu PR Master. W tym celu należy dany kontroler podłączyć za pośrednictwem interfejsu komunikacyjnego (np. UT-2USB, UT-4DR) lub centrali CPR32-NET do komputera a następnie wyszukać go z poziomu programu PR Master i nadać mu docelowy adres.

Uwaga: Adres programowy jest używany przez kontroler tylko wtedy, gdy nie został wcześniej ustawiony adres stały podczas wgrywania oprogramowania wbudowanego (FixedID=None).

#### 4.1.4. Manualne ustawienie adresu za pomocą polecenia z klawiatury

Wszystkie polecenia do ręcznego sterowania kontrolerem z poziomu klawiatury są opisane w dokumencie – Kontrolery serii PRxx2, Opis funkcjonalny i programowanie. Również w przypadku kontrolerów PR622 oraz PR312EM-BK czyli urządzeń nie wyposażonych w klawiaturę można wprowadzać pewne ustawienia ręcznie. W tym celu konieczne jest podłączenie do kontrolera czytnika zewnętrznego z klawiaturą (np. PRT12LT). Komenda ręcznego ustawienia adresu ma postać:

[\*][0][0][#][Autoryzacja][nowy adres ID][#]

Stosowanie powyższej komendy wymaga wprowadzenia ustawień z poziomu programu PR Master odnośnie harmonogramu stosowania oraz identyfikatora autoryzacji. Domyślnie komenda jest zablokowana.

## 4.2 Reset Pamięci kontrolera

Reset Pamięci zeruje aktualne ustawienia kontrolera i przywraca ustawienia fabryczne. Pełen reset umożliwia dodatkowo zaprogramowanie nowej karty i/lub PIN-u MASTER oraz nowego adresu kontrolera. Po wykonaniu Resetu Pamięci kontroler automatycznie przechodzi do normalnego trybu pracy.

Uwaga: Jeżeli kontroler pracuje z adresem sprzętowym (patrz 4.1 Ustawienie adresu kontrolera) tj. ustawionym podczas wgrywania oprogramowania wbudowanego (FixedID) to adres ustawiany w trakcie Resetu Pamięci jest pomijany.

#### 4.2.1 Uproszczona procedura Resetu Pamięci

Metoda ta umożliwia zresetowanie kontrolera do ustawień domyślnych z adresem ID=00.

- Usuń wszystkie zewnętrzne podłączenia z linii CLK i IN1
- Wykonaj mostek pomiędzy liniami CLK i IN1
- Dokonaj restartu urządzenia (założenie i zdjęcie zworki na stykach RST patrz rys. 7 lub wyłączenie i włączenie zasilania) – wskaźnik LED OPEN D (zielony) zacznie pulsować
- Usuń mostek pomiędzy liniami CLK i IN1
- Kontroler po kilku sekundach samoczynnie się zrestartuje i powróci do normalnej pracy

#### 4.2.2 Procedura pełnego Resetu Pamięci (kontroler z klawiaturą)

Metoda ta umożliwia zresetowanie kontrolera do ustawień domyślnych, zaprogramowanie karty i PIN-u MASTER oraz ustawienie nowego adresu ID.

- Usuń wszystkie zewnętrzne podłączenia z linii CLK i DTA
- Wykonaj mostek pomiędzy liniami CLK i DTA
- Dokonaj restartu urządzenia (założenie i zdjęcie zworki na stykach RST patrz rys. 7 lub wyłączenie i włączenie zasilania) - wskaźnik LED OPEN D (zielony) zacznie pulsować
- Usuń mostek pomiędzy liniami CLK i DTA
- Wprowadź nowy kod MASTER PIN (3 do 6 cyfr) i zakończ go klawiszem [#] lub pomiń ten krok naciskając tylko klawisz [#]
- Odczytaj dowolną kartę, będzie to nowa karta MASTER lub pomiń ten krok naciskając klawisz [#]
- Wprowadź dwie cyfry (00 do 99), cyfry te programują nowy adres ID kontrolera lub naciśnij tylko [#] a kontroler przyjmie adres ID=00
- Kontroler po kilku sekundach samoczynnie się zrestartuje i powróci do normalnej pracy

#### 4.2.3 Procedura pełnego Resetu Pamięci (kontroler bez klawiatury)

Metoda ta umożliwia zresetowanie kontrolera do ustawień domyślnych, zaprogramowanie karty MASTER oraz ustawienie nowego adresu ID za pomocą odczytów karty.

- Usuń wszystkie zewnętrzne podłączenia z linii CLK i IN3
- Wykonaj mostek pomiędzy liniami CLK i IN3
- Dokonaj restartu urządzenia (założenie i zdjęcie zworki na stykach RST patrz rys. 7 lub wyłączenie i włączenie zasilania) - kontroler zapali wszystkie wskaźniki LED i zacznie generować ciągły sygnał akustyczny
- Usuń mostek pomiędzy liniami CLK i IN3 kontroler zgasi wskaźniki LED, po czym wskaźniki LED
   OPEN D i LED STATUS D będą pulsować aż do momentu zakończenia całej procedury resetu
- Odczytaj dowolną kartę, będzie to nowa karta MASTER. Kontroler wygeneruje dwa krótkie sygnały akustyczne
- Zbliż do kontrolera nową kartę MASTER tyle razy ile ma wynosić pierwsza cyfra adresu ID kontrolera. Każdy odczyt zapali na chwilę wskaźnik LED SYSTEM 2. Następnie odczekaj aż wystąpią dwa krótkie sygnały akustyczne i przejdź do kolejnego kroku
- Zbliż do kontrolera nową kartę MASTER tyle razy ile ma wynosić druga cyfra adresu ID kontrolera. Każdy odczyt zapali na chwilę wskaźnik LED SYSTEM 2. Następnie odczekaj aż wystąpią trzy krótkie sygnały akustyczne.
- Kontroler po kilku sekundach samoczynnie się zrestartuje i powróci do normalnej pracy

Po zakończeniu procedury Resetu Pamięci kontroler wznawia pracę z ustawieniami domyślnymi konfiguracji oraz ustawionym adresem. Można wtedy wstępnie przetestować jego działanie przy pomocy Karty/PIN-u MASTER (o ile zostały zaprogramowane) przy czym jednokrotne użycie identyfikatora MASTER wyzwala wyjście przekaźnikowe REL1 na czas 4 sek. (LED OPEN 2), natomiast dwukrotne jego użycie przełącza wyjście IO1 do stanu przeciwnego oraz zmienia aktualny tryb uzbrojenia kontrolera (LED STATUS 2 zmienia kolor świecenia).

### 4.3 Programowanie kontrolera

Ustawienia kontrolera mogą być wprowadzane za pomocą:

- Programu PR Master zainstalowanego na komputerze PC po podłączeniu do kontrolera poprzez interfejs komunikacyjny (np. UT-2USB, UT-4DR) albo poprzez centralę CPR32-NET
- Poleceń wprowadzanych z poziomu klawiatury (jedynie ograniczony zakres ustawień)

Więcej informacji na temat ustawień kontrolera PR102DR można znaleźć w dokumencie – Kontrolery serii PRxx2, Opis funkcjonalny i programowanie oraz w instrukcji do programu PR Master dostępnych na stronie <u>www.roger.pl</u>.

### 4.4 Aktualizacja oprogramowania wbudowanego (firmware)

Najnowsze wersje oprogramowania wbudowanego jak też programu RogerISP są dostępne na stronie <u>www.roger.pl</u>. Do aktualizacji konieczne jest podłączenie urządzenia za pomocą magistrali RS485 do interfejsu komunikacyjnego (UT-2USB lub RUD-1) a następnie podłączenie interfejsu do komputera z zainstalowanym oprogramowaniem RogerISP. Nie jest konieczne odłączanie kontrolera od systemu kontroli dostępu wystarczy jedynie założyć zworkę FDM wprowadzając urządzenie w wymagany tryb. Do załadowania firmware można więc wykorzystać istniejącą magistralę RS485 systemu kontroli dostępu.

#### Procedura aktualizacji oprogramowania wbudowanego (firmware)

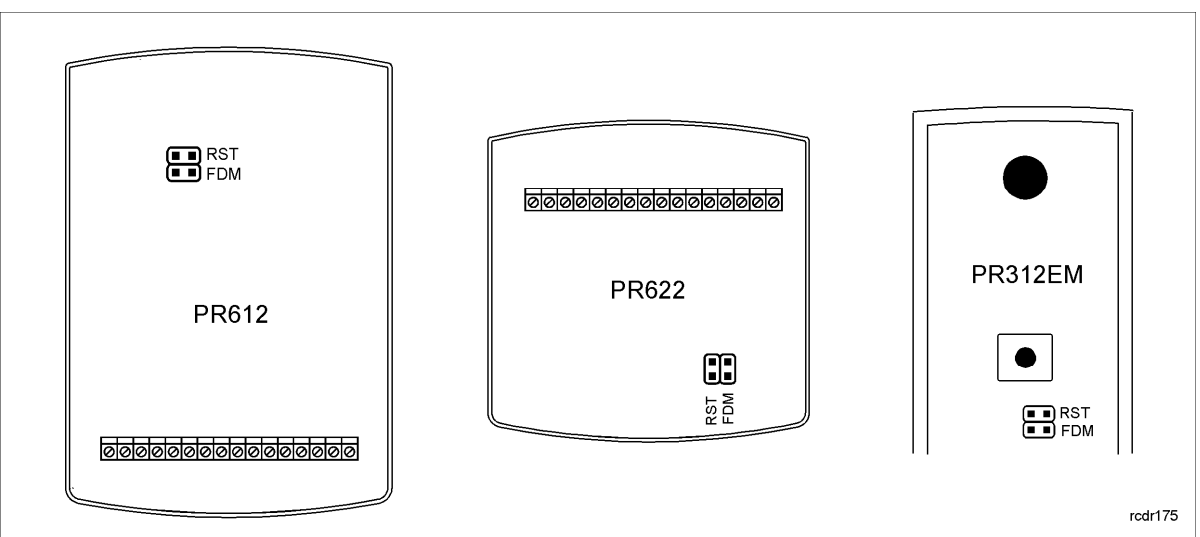

• Umieścić zworkę na stykach FDM (patrz rys. 6)

Rys. 7 Lokalizacja styków FDM i RST wewnątrz obudowy kontrolera

- Zresetować urządzenie (założyć i zdjąć zworkę ze styków RST lub wyłączyć i włączyć zasilanie)
- Uruchomić program RogerISP i wybrać port komunikacyjny (jeżeli używany jest interfejs RUD-1 to wybrać opcję Programowanie przez RS-485)
- W programie RogerISP nacisnąć przycisk Kasuj
- Ponownie zresetować urządzenie (założyć i zdjąć zworkę ze styków RST lub wyłączyć i włączyć zasilanie)
- W oknie Firmware wskazać plik z oprogramowaniem wbudowanym (do ściągnięcia ze strony <u>www.roger.pl</u>) i następnie wybrać przycisk Programuj
- Po wgraniu pliku do urządzenia, zdjąć zworkę ze styków FDM i zresetować urządzenie

Uwaga: Jeżeli po wykonaniu procedury aktualizacji oprogramowania wbudowanego kontroler nie reaguje i świeci się wskaźnik LED SYSTEM *S* (pomarańczowy) to konieczne jest przeprowadzenie procedury resetu pamięci – patrz 4.2 Reset Pamięci kontrolera lub ponowne wgranie firmware.

Uwaga: Po aktualizacji oprogramowania, w przypadku systemu sieciowego wymagany jest restart kontrolera w programie PR Master poprzez kliknięcie danego kontrolera prawym przyciskiem myszy i wybranie opcji - Restartuj, sprawdź typ oraz wersję.

# **5. OZNACZENIA HANDLOWE**

| Tabela 4. Oznaczenia handlowe |                                                                                          |  |
|-------------------------------|------------------------------------------------------------------------------------------|--|
| PR612                         | Kontroler dostępu z wbudowanym czytnikiem kart EM 125 kHz (UNIQUE) oraz z<br>klawiaturą. |  |
| PR622                         | Kontroler dostępu z wbudowanym czytnikiem kart EM 125 kHz (UNIQUE).                      |  |
| PR312EM                       | Kontroler dostępu z wbudowanym czytnikiem kart EM 125 kHz (UNIQUE) oraz z<br>klawiaturą. |  |
| PR312EM-BK                    | Kontroler dostępu z wbudowanym czytnikiem kart EM 125 kHz (UNIQUE).                      |  |
| PR312MF                       | Kontroler dostępu z wbudowanym czytnikiem kart MIFARE oraz z klawiaturą.                 |  |
| PR312MF-BK                    | Kontroler dostępu z wbudowanym czytnikiem kart MIFARE.                                   |  |
| PS-15DR                       | Zasilacz buforowy 13.8VDC/1.5A w obudowie do montażu na szynie DIN 35mm                  |  |
| PS-20                         | Zasilacz buforowy 13.8VDC/2A w obudowie metalowej z miejscem na akumulator 12V/7Ah       |  |
| CPR32-NET-<br>BRD             | Moduł elektroniczny centrali kontroli dostępu                                            |  |
| UT-4DR                        | Interfejs komunikacyjny Ethernet-RS485.                                                  |  |
| UT-2USB                       | Interfejs komunikacyjny USB-RS485.                                                       |  |
| RUD-1                         | Przenośny interfejs komunikacyjny USB-RS485 z wyjściem zasilającym 12VDC/0.12A           |  |
| XM-2DR                        | Ekspander we/wy.                                                                         |  |
| XM-8DR                        | Ekspander we/wy (kontrola dostępu w windach).                                            |  |

# 6. HISTORIA PRODUKTU

| Tabela 5. Historia produktu |                      |                                     |  |
|-----------------------------|----------------------|-------------------------------------|--|
| Wersja produktu             | Data<br>wprowadzenia | Opis                                |  |
| PR612/PR622 v.1.0           | 11/2012              | Pierwsza komercyjna wersja produktu |  |
| PR312EM v.1.0               | 03/2014              | Pierwsza komercyjna wersja produktu |  |
| PR312MF v.1.0               | 01/2015              | Pierwsza komercyjna wersja produktu |  |

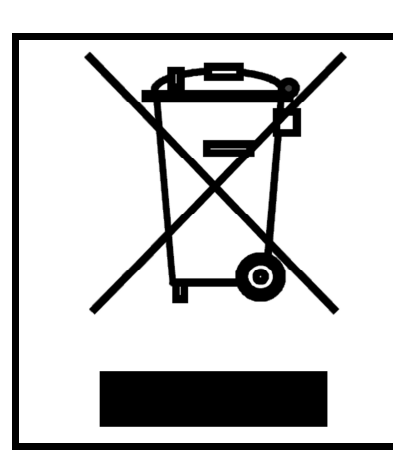

Symbol ten umieszczony na produkcie lub opakowaniu oznacza, że tego produktu nie należy wyrzucać razem z innymi odpadami gdyż może to spowodować negatywne skutki dla środowiska i zdrowia ludzi. Użytkownik jest odpowiedzialny za dostarczenie zużytego sprzętu do wyznaczonego punktu gromadzenia zużytych urządzeń elektrycznych i elektronicznych. Szczegółowe informacje na temat recyklingu można uzyskać u odpowiednich władz lokalnych, w przedsiębiorstwie zajmującym się usuwaniem odpadów lub w miejscu zakupu produktu. Gromadzenie osobno i recykling tego typu odpadów przyczynia się do ochrony zasobów naturalnych i jest bezpieczny dla zdrowia i środowiska naturalnego. Masa sprzętu podana jest w instrukcji.

Kontakt: Roger sp.j. 8-400 Sztum Gościszewo 59 Tel.: +48 55 272 0132 Faks: +48 55 272 0133 Pomoc tech.: +48 55 267 0126 Pomoc tech. (GSM): +48 664 294 087 E-mail: <u>biuro@roger.pl</u> Web: <u>www.roger.pl</u>